# 浙江家长学校"移动端(之江汇家长端)

## 数字家校创建指南

"浙江家长学校"移动端(之江汇家长端)是之江汇教育广场的 重要组成部分,具备家长用户管理、网络课程构建、学习任务发布、 应用数据统计等功能,能有效支撑数字家校创建与常态化应用。

全省中小学需要基于之江汇家长端创建数字家校的,可自主填写申报表(附件1),经当地教育技术中心审核上报后,由省教育技术 中心赋权开通。

一、 准备阶段

数字家校基于学生班级信息来对应家长信息,完成相应学习数据统计。各校应在创建数字家校前,确保完成学生班级的组建。

(一)学校创建班级操作说明

进入学校管理后台。由该校负责之江汇教育广场的学校管理
 员登录之江汇平台,点击右上角的"设置"->"学校管理"进入学校管理后台:

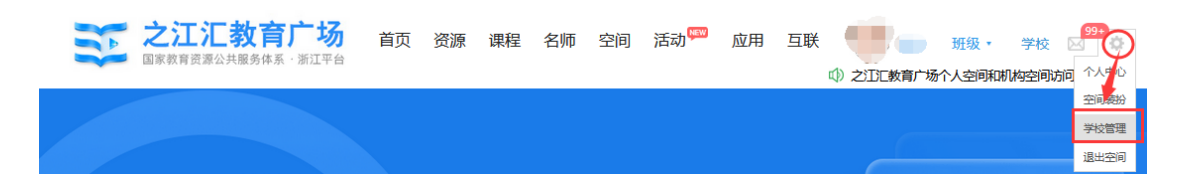

2. 创建班级。点击"班级管理",进入班级管理列表页,如果班级没有创建好,点击右上角"创建班级",按要求完成班级信息的填写后点击确认,即可完成班级创建(每个班级建议设置班

主任,方便其管理班级相关事务)。班级创建完成后,系统自动 生成该班级的**班级编号(班级编号是批量给学生分班的必填项,** 也是学生自行加入班级的必填信息)。

| 基本信息管理                                                                                                    |                                      |      |            |          |                                    |             |                   |    |    |               |
|----------------------------------------------------------------------------------------------------|--------------------------------------|------|------------|----------|------------------------------------|-------------|-------------------|----|----|---------------|
| <ul> <li></li></ul>                                                                                                    | 言息. 选                                | 择年级  | <b>~</b> 输 | 入班级名称或班  | 王主任姓名                              | 搜索          |                   |    |    | <b>十</b> 创建班级 |
| 展现管理                                                                                                    | 年到                                   | d Di | I级名称       | 班级       | 编号                                 | 入学年份        | 班主任               | 操作 |    |               |
| 🗊 栏目管理                                                                                                    | 臣心                                   | E J  | ▶班(1)班     | f42v     | /1eOr                              | 2016        | 沈兴耀               | 编辑 | 解散 |               |
| 14 装扮管理                                                                                                    | 低小                                   | E J  | 班(2)班      | 587;     | zw8kp                              | 2016        |                   | 编辑 | 解散 |               |
| 内容管理                                                                                                    |                                      |      |            |          |                                    |             |                   |    |    |               |
| 💵 資讯管理                                                                                                    |                                      |      |            |          |                                    |             |                   |    |    |               |
|                                                                                                    |                                      |      |            |          |                                    |             |                   |    |    |               |
| 週知官理 ✓ 成果推送                                                                                                    |                                      |      |            |          |                                    |             |                   |    |    |               |
| 用户管理                                                                                                    |                                      |      |            |          |                                    |             |                   |    |    |               |
| <b>冬</b> 成员管理                                                                                                    |                                      |      |            |          |                                    |             |                   |    |    |               |
| 💟 角色管理                                                                                                    | 1                                    |      |            |          |                                    |             |                   |    |    |               |
| ⊘ 教学班管理                                                                                                    | <b>#</b>                             |      |            |          |                                    |             |                   |    |    |               |
| 🗖 班级管理                                                                                                    |                                      |      |            |          |                                    |             |                   |    |    |               |
|                                                                                                    | 67                                   |      |            |          |                                    |             |                   |    |    |               |
| 段管理 > 创建班<br>* 所属学段:                                                                                                    | 级     请选择学段 →                        | •    |            |          |                                    |             |                   |    |    |               |
| 取管理 > 创建研<br>* 所属学段:<br>* 所属年级:                                                                                                    | ↓ 「请选择学段 ↓ ↓ 」                       | •    | * 是否批      | 量生成班级: ( | _ 是 ④ 否                            |             |                   |    |    |               |
| <ul> <li>(1) (1) (1) (1) (1) (1) (1) (1) (1) (1)</li></ul>                                                                          | ₽<br>请选择学段 ↓<br>请选择年级 ↓<br>请选择研级 ↓   | •    | * 是否批      | 量生成斑级: ( | _ 是<br>● 香                         |             |                   |    |    |               |
| <ul> <li>(2) (2) (2) (2) (2) (2) (2) (2) (2) (2)</li></ul>                                                                          | ◎<br>请选择学段<br>请选择年级<br>请选择班级         | •    | * 是否批      | 量生成班级: ( | <ul> <li>是</li> <li>● 香</li> </ul> | 根据所选信       | 5息不可更改            |    |    |               |
| <ul> <li>(1) (1) (1) (1) (1) (1) (1) (1) (1) (1)</li></ul>                                                                          | 级<br>请选择学段 /<br>请选择年级 /<br>请选择研级 / / | •    | * 是否批      | 量生成斑级: ( | ) 문 ( <b>ම</b> क                   | 根据所选信       | 启息不可更改            |    |    |               |
| <ul> <li>(数管理 &gt; 创建班)</li> <li>* 所属学段:</li> <li>* 所属年级:</li> <li>* 所属班级:</li> <li>* 班级名称:</li> <li>班级别名:</li> <li>班主任:</li> </ul> | 丁                                    | •]   | * 是否批      | 量生成班级: ( | ● 是 ● 否                            | 根握所选信       | 自意不可更改            |    |    |               |
| <ul> <li>(2) (2) (2) (2) (2) (2) (2) (2) (2) (2)</li></ul>                                                                          | <ul> <li></li></ul>                  |      | * 是否批      | 量生成班级: ( | _ 是 ● 否<br>选择                      | 根据所选信       | 自息不可更改            |    |    |               |
| <ul> <li>(1) (1) (1) (1) (1) (1) (1) (1) (1) (1)</li></ul>                                                                          |                                      |      | * 是否批      | 量生成斑级: ( | 一是 ● 否 选择                          | 相握所选信 默认创建人 | <sup>信息不可更改</sup> |    |    |               |
| (2)管理 > 创建班<br>* 所属学段:<br>* 所属年级:<br>* 所属年级:<br>* 所属野级:<br>* 班级名称:<br>班级别名:<br>班主任:<br>* 入学年份:<br>* 所属学校:                           |                                      |      | * 是否批      | 量生成斑级: ( | ○是 ● 香                             | 相握所选信 默认创建人 | <sup>信息不可更改</sup> |    |    |               |

(二)学生加入班级操作说明

1.方法一: 由学校管理员操作

由该校负责之江汇教育广场的学校管理员登录之江汇平台, 点击右上角的"设置"->"学校管理"进入学校管理后台,点 击"成员管理"->"学生"->"分班",进入批量导入页面。

| 基本信息管理                                                                                                    | 2<br>成员管理 教师 学生 成员审核  | 合计 1572 名学生       |
|----------------------------------------------------------------------------------------------------|-----------------------|-------------------|
| <ul> <li>☆ 管理主页</li> <li>〒 学校基本信息</li> </ul>                                                                                                    | 请选择班级 ∨ 姓名 ∨ 请输入姓名 搜索 | 新省分班 导出 重置密码 退出学校 |
| 展现管理                                                                                                    | 用户名 学生姓名 性别 所在班级 联系方式 | 北 来源 状态 操作        |
| ▶ 栏目管理                                                                                                    | 未初始化用户名 虞湛博 男 四年级(3)班 | 学籍网 正常 锁定 编辑      |
| □ 装扮管理                                                                                                    | 未初始化用户名 孙弋然 女 四年级(3)班 | 学籍网 正常 锁定 编辑      |
| 内容管理                                                                                                    | huanxiaoxuyuhan徐钰题    | 教育云 正常 锁定 编辑      |
| <ul> <li>遵讯管理</li> <li>6     <li>6     <li>6     <li>6     <li>6     <li>6     <li>7     <li>7     <li>8     <li>7     <li>8     <li>8     </li> <li>8     </li> <li>8      </li> <li>9     </li> <li>8     </li> <li>9      </li> <li>9      </li> <li>9      </li> <li>9      </li> <li>9     </li> <li>9      </li> <li>9     </li></li></li></li></li></li></li></li></li></li></li></li></ul> | 未初始化用户名 傅麒轩  男        | 学籍网 正常 锁定编辑       |
| . 通知管理                                                                                                    | 未初始化用户名 胡雨宸 女         | 学籍网 正常 锁定编辑       |
|                                                                                                    | s_vivians 赵嘉薇 女       | 学籍网 正常 锁定 编辑      |
| 用户管理 1                                                                                                    | 未初始化用户名毛書男            | 学籍网 正常 锁定 編輯      |

导入时,先点击右上角"标准模板下载"下载模板,并按 照模板填入学生信息,为减少误差,建议以班级为单位进行分 批次导入。

| 学生管理 > 导入学生          |                  | 1 按模板填入数据    |
|----------------------|------------------|--------------|
| 温馨提示: 为了您把数据正常的导入系统, | 请您使用系统支持的标准模板编辑。 | 📩 标准模板下载     |
| 0                    | 2                | 3            |
| 下载模板编辑资料             | 按照模板中的要求,填写Excel | 点击浏览,导入Excel |
| 选择导入文件:              | 浏览               | 2 上传         |
| 导入                   | 3 导入<br>用户导入日志   |              |

模板里面必须填写学生姓名、账号和班级编号,其他是可填项。 账号可以是学生用户名也可以是学生省份证号(建议使用身份证号)。

| Version:2200R00105305<br>导入说明:<br>1.分班操作步骤:先将学生信息导出,并将学生的姓名、账号复制到此模板中,填写班级编码信息,导入表格即可实现分班操作。<br>2.【账号】为必填项,需填写学校已有的学生账号,如账号未填写或填写错误(账号与姓名不一致、非本校账号),会导致数据无法导入。<br>3.【班级编码】为必填项,请在后台管理-用户管理-班级管理页面查看各班级的班级编码。<br>4.【身份证号】为非必填项,不需要填写。5.【学生学籍号】为非必填项,不需要填写 | 姓名, 必填项                                                          | 性别,可选<br>顶                               | 身份证号。                                | 可填顶                                                   | 帐号, 必值场                                  | 班级编码.                             | 必值顶                              | 学生学籍号(可情话)           |
|----------------------------------------------------------------------------------------------------|------------------------------------------------------------------|------------------------------------------|--------------------------------------|-------------------------------------------------------|------------------------------------------|-----------------------------------|----------------------------------|----------------------|
| Version:V200R001USS05                                                                                                    | 导入说明:<br>1.分班操作步骤:先)<br>2.【账号】为必填项<br>3.【班级编码】为必:<br>4.【身份证号】为非! | 将学生信息导出<br>,需填写学校E<br>填项,请在后台<br>必填项,不需到 | 出,并将学生<br>己有的学生则<br>台管理-用户<br>要填写。5. | 主的姓名、账号复制到<br>账号,如账号未填写或<br>管理-班级管理页面查制<br>【学生学籍号】为非必 | 此模板中,填写<br>填写错误(账号<br>看各班级的班级<br>填项,不需要填 | 哥班级编码信息,<br>号与姓名不一致、<br>编码。<br>算写 | 导入表格即可实:<br>非本校账号), <sup>,</sup> | 现分班操作。<br>会导致数据无法导入。 |
|                                                                                                    | Version:V200R001USS                                              | 05                                       |                                      |                                                       |                                          |                                   |                                  |                      |

学生姓名和用户名可以通过成员管理列表导出。在学校管理后台中,依次点击"成员管理"->"学生"->"导出",可以导出本校所有的学生数据,包括用户名、姓名、性别和班级等字段信息,表格里面的用户名就是账号。

| 金华市环城小学                                   | ź      |               |          |         |             |
|-------------------------------------------|--------|---------------|----------|---------|-------------|
| 基本信息管理                                    | 成员管理 教 | 师   学生   成员审核 |          |         | 合计 1572 名学生 |
| <ul><li>☆ 管理主页</li><li>〒 学校基本信息</li></ul> | 请选择班级  | ▶ 姓名 ▶ 请输入姓名  | 搜索 💽 新   | 増 分班 导出 | 重置密码 退出学校   |
| 4                                         |        |               |          |         |             |
| 用户名                                       |        | 业<br>2        | 性别       | 5       | 班级          |
| huanxiaoxuyuhan                           |        |               |          |         |             |
| {MD5}wL9GTT2TTk6Ou1YI+Txxq                | Q==    |               | 男        |         |             |
| {MD5}eep59p4xWr5+HYX+mM0                  | SUdA== |               | 女        |         |             |
| s_vivians                                 |        |               | 女        |         |             |
| {MD5}zOhg10zfDHKbuXC/siPm                 | /A==   |               | 男        |         |             |
| {MD5}nre31LDVdTfpEL/1yeDz6                | w==    |               | 女        |         |             |
| {MD5}2QFFi7Ta40lGsOl5aqF9x0               | l==    |               | 女        |         |             |
| {MD5}+pb33MgFSqhm7ozgDOX                  | 1+g==  |               | 女        |         |             |
| c C20090729                               |        |               | <b>H</b> |         |             |

2.方法二: 学生自主申请加入班级

学生登录 APP, 点击底下导航栏"班级"->"加入班级", 输入正确的"班级号"查找到班级后点击"加入班级"即可加 入所在班级。班级号即班级编号,可以联系学校管理员或班主 任获得。

| 下午4:25                                          | Æ © ‰ ≈ @         | 下午4:25 及 🗑 📶 奈 🕮    |
|-------------------------------------------------|-------------------|---------------------|
| 班级                                              |                   | ← 加入班级              |
| 高二(2)班<br>班级编码: 7f26043s                        | >                 | 请输入班级编号             |
| 班级文件 受生点评                                       | ▲ 联系教师            |                     |
| 浙江课程的互联网学                                       | 数学班 >             | 提示:班级编号及班级二维码请询问班主任 |
| 班主任: 王雷 班级编码: 14527                             | 3                 | 查找班级                |
| ■ 班级文件                                          | ▲ 联系教师            |                     |
| + 添加班级                                          |                   |                     |
| 通用         目           消息         班级         学习 | 2<br><sub>我</sub> |                     |
| < 🗆                                             |                   | < □ ≡               |

二、 数字家校创建阶段。

(一) 赋权

申报学校需指定管理员,由省教育技术中心对该教师师训账号进行赋权。赋权后,管理员可登录浙江家长学校网站 (<u>http://jzxx.zjer.cn/</u>),点击"家校管理",完成数字家校创建, 查看学校概况、指导家长开展注册、实施学习圈管理、课程构建和学 习任务发布等应用工作。

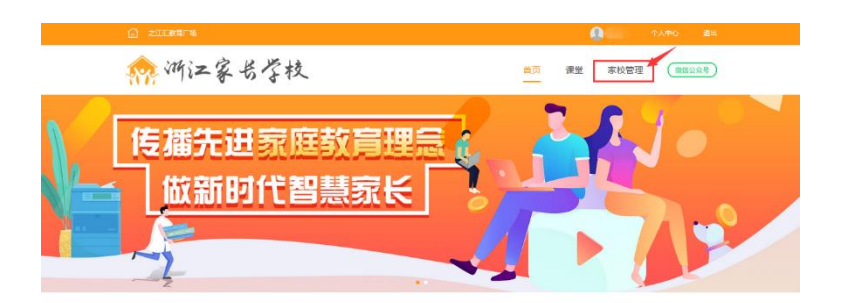

### (二)家长注册管理

注册。家长下载之江汇 APP,在登录界面,点击"用户注册"
 ->"添加姓名、手机、输入验证码(先点击获取验证码)和密码",最后点击"确定"即可完成注册。

|                    |              | 家长注册 | E.            |     |
|--------------------|--------------|------|---------------|-----|
| 教育云张号/手机号          | <b>v</b> .   | 姓名   | 请输入您的姓名       |     |
| Serie and an a     |              | 手机号  | 请输入手机号        |     |
| 密码                 | 定记密码?        | 验证码  | 请输入验证码 (####  | UUI |
| 登录                 |              | 鐵石   | 8-20个字符,区分大小写 | ۲   |
| •浙江省教师语使用师词<br>小骑士 | 10世录<br>家长注册 |      | 确定            |     |
| Impo               |              |      | 其它注册方式        |     |

 2.关联孩子。家长登录之江汇 APP,依次点击右下角"我"->"设置"->"关联孩子"->"关联孩子",输入需要绑定小孩的姓名和身份证号,确认无误后点击"确定"即可完成关联孩子。完成后,在点击 "关联孩子"进入关联孩子的界面,会呈现当前已绑定的孩子信息。 一个学生账号只能关联两位家长。二孩家庭家长可同时关联两个孩子。

| 我                                    |               |
|--------------------------------------|---------------|
|                                      |               |
| 國英华的對對<br>[x,1                       |               |
| ———————————————————————————————————— | • >           |
| ▲ 主页                                 | >             |
| 😰 积分                                 | >             |
| 57.12 ET 72                          | $\rightarrow$ |
| 👥 吹蔵                                 | $\rightarrow$ |
| 💟 成果                                 | >             |
| 🔁 资源                                 | >             |
| 14100                                | >             |
| 🖸 波雷                                 | >             |
| 0 0 11 9                             |               |
| A8 108 97 81                         | -             |
|                                      |               |

3. 学习圈管理。为方便规范家长学习行为,平台支持校级、班级学习圈管理,以学校和其行政班系统自行建立校级、班级学习圈。家长用户在绑定学生账号后,根据学生的学籍信息自动纳入到其学籍所在学校及班级学习圈中。学校管理员可对其学习圈成员进行审核、管理。

| 🗋 之江汇教育广场                         | 22 浙江家     | 张学校 |      |                          |     |                       |                |           | 个人中心               | 退出 |
|-----------------------------------|------------|-----|------|--------------------------|-----|-----------------------|----------------|-----------|--------------------|----|
|                                   |            |     |      |                          |     |                       |                |           |                    |    |
|                                   |            |     |      |                          |     |                       |                |           |                    |    |
|                                   |            |     |      |                          | ÷   | 标。                    | 家校智            | 王里        |                    |    |
|                                   |            |     |      |                          |     |                       |                |           |                    |    |
|                                   |            |     |      |                          |     |                       |                |           |                    |    |
|                                   |            |     | 习圈管理 |                          |     |                       |                |           |                    |    |
|                                   |            |     |      |                          |     |                       |                |           |                    |    |
|                                   |            |     |      |                          |     |                       |                |           |                    |    |
| 全部 — 年                            | 「級 高二      | 二年级 | 三年级  | 四年级                      | 五年级 | 六年级                   |                |           |                    |    |
| <u>全部</u> 一年<br>                  | F级 高二      | 二年级 | 三年级  | <b>四年级</b><br>所在年級       | 五年级 | 六 <b>年级</b><br>学生人数   | 家长人数           | 班主任       | 操作                 |    |
| 全部 — 年<br>班级<br>高二(2)班            | ∓级 高二      | 二年级 | 三年级  | 四年级<br>所在年级<br>高二        | 五年级 | 六年级<br>学生人数           | 家长人数           | 班主任       | 操作                 |    |
| <u>全部</u> — ●<br>班级<br>商二(2)班     | ∓级 高二      | 二年级 | 三年级  | 四年级<br>所在年級<br>高二        | 五年级 | 六年级<br>学生人数<br>1      | 家长人数<br>3      | 班主任       | 操作<br>管理成员         |    |
|                                   | F级 高二<br>妊 | 二年级 | 三年级  | 四年级<br>所在年级<br>高二<br>六年级 | 五年级 | 六年級<br>学生人数<br>1<br>0 | 家长人数<br>3<br>0 | 班主任<br>张成 | 提作<br>管理成员<br>管理成员 |    |
| 全部 一年<br>班级<br>高二(2)班<br>六年级(99)王 | F级 高二<br>Æ | 二年级 | 三年級  | 四年级<br>所在年级<br>高二<br>六年级 | 五年级 | 六年级<br>学生人数<br>1<br>0 | 家长人数<br>3<br>0 | 班主任<br>张成 | 操作<br>管理成员<br>管理成员 |    |

#### 点击上方年级可按年级对成员进行筛选查看。

| 家校概况     | 学习圈管理      | 任务管理 |      | 消息发布 |      |
|----------|------------|------|------|------|------|
|          | 「级 四年级 五年级 | 六年级  |      |      |      |
| 班级       | 所在年级       | 学生人数 | 家长人数 | 班主任  | 操作   |
| 六年级(14)班 | 六年级        | 4    | 1    | 陆飞   | 管理成员 |
| 六年级(8)班  | 六年级        | 0    | 0    | 大武汉  | 管理成员 |
| 六年级(3)班  | 六年级        | 10   | 1    | 王昭君  | 管理成员 |

点击"管理成员"可对家校的成员进行移出学习圈处理。

| 家役佩/元        | 学习圈管理 | 任务管理 | 学习统计 | 消息发布  |      |
|--------------|-------|------|------|-------|------|
| 学习圈管理 → 成员管理 |       |      |      |       |      |
| 请输入成员姓名      | 搜索    |      |      |       | 移出学习 |
|              | 成员姓名  |      | 学生姓名 | 操作    |      |
|              | 陈语轩家长 |      | 陈语轩  | 移出学习圈 |      |

### (二)学习任务组织与发布

为学校提供任务管理功能,管理员创建任务后会自动生成本学期 的课程学习任务,学校可以为每个年级的家长遴选对应的课程资源, 对家长的学习情况进行统计。可对已创建的任务进行"编辑"和"上 线"处理,已经上线的任务将不可修改、不可下线。

| ・家校管理           |          |                  |      |      |    |         |  |  |
|-----------------|----------|------------------|------|------|----|---------|--|--|
| 家校概况            | 学习圈管理    | 任务管理             | 学习统计 | 消息发布 |    |         |  |  |
| 任务管理            |          |                  |      |      |    |         |  |  |
| 适用年级: 全部 *      | 任务周期: 全部 | *                |      |      |    | 创建任务    |  |  |
| 任务名称            | Æ        | <del>[</del> 务周期 | 完成标准 | 适用年级 | 状态 | 操作      |  |  |
| 二年级2019学年第二学期任务 | 2        | 019学年第二学期        | 2    | 二年级  | 上线 | 编辑   下线 |  |  |
| 六年级2019学年第二学期任务 | 2        | 019学年第二学期        | 6    | 六年级  | 上线 | 编辑   下线 |  |  |

1.创建任务。选择任务周期和适用年级后,点击"创建任务"可对任务进行 新建。

| 家校概况     | 学习圈管理      | 任务管理 | 学习统计 | 消息发布 |         |      |
|----------|------------|------|------|------|---------|------|
| 任务管理     |            |      |      |      |         |      |
| 适用年级: 全部 | ▼ 任务周期: 全部 | *    |      |      |         | 创建任务 |
| 任务名称     | 任务周期       | 完成标准 | 适用年级 | 状态   | 操作      |      |
| 五年级数学任务  | 任务周期01     | 3    | 五年级  | 上线   | 编辑   下线 |      |

在创建任务界面填写任务名称,选择相应的资源作为任务的学习内容,被选 8/11 择的资源将在页面右侧显示,选择好资源后点击确认,即可完成任务的创建,任 务内容完整后可将任务进行上线(任务上线后,将不可修改不可下线),上线后 家长才可以看到任务进行学习。

在同一任务周期内,一个年级只能创建一个任务,每个任务里面的课程资源 可以选取多个,选择资源的方式有多种,下面进行介绍:

- (1) 可以根据资源所属的年级选择;
- (2) 根据课程名称的关键词来选择;
- (3) 在下方的【推荐资源】处可以查看平台上其他学校创建的相同年级的 任务并可以选择该任务下的所有资源,可以进行全部调用或选择性调用。

|                                                                     | 学习圈管理 | 任务管理   |   |                                             |    |
|---------------------------------------------------------------------|-------|--------|---|---------------------------------------------|----|
| <ul> <li>任务管理 &gt; 添加任务资源</li> <li>*任务名称 二年級2019学年第二学期任务</li> </ul> |       |        |   |                                             |    |
| <ul> <li>选择资源</li> <li>全部 * 清縮入课程名称</li> </ul>                      |       | 搜索     |   | 已选 3项资源                                     | 确定 |
| 课程名    年级                                                           | 类型    | 作者  选择 | → | 课程名                                         | 操作 |
|                                                                     |       |        |   | 理解与共情——科学防疫心理支持系统建构<br>疫情与赋能——积极科学防疫的人会长出力量 | 删除 |
|                                                                     |       |        |   | 亲子沟通系列微讲座                                   | 删除 |
|                                                                     |       |        |   |                                             |    |
| 推荐资源(点击查看课程资源)                                                      |       |        |   |                                             |    |
| 二年级2019学年第二学期任务<br>二年吸                                              |       |        |   |                                             |    |

2. 学习统计。学校管理员及班主任可查看各班级的任务完成情况。

| 家校概》         | 2 学习圈管理 | 任务管理   | 学习统计     | 消息发布 |     |    |
|--------------|---------|--------|----------|------|-----|----|
| 任务完成情况       |         |        |          |      |     |    |
| 全部           |         |        |          |      |     |    |
| 任务周期: 选择任务周期 | ▼ 搜索    |        |          |      |     |    |
| 班级           | 所在年级    | 学生人数 家 | 《长人数 班主任 | 完成任务 | 完成率 | 操作 |

(四)消息管理

学校管理员可发布家校消息,消息将通过之江汇 APP 推送到之江 汇 APP 上供对应年级的家长查看。在消息列表页可对已发布的消息进 行搜索。点击"发布消息"进入消息发布页面。

|                |                 |      |        | 消息发布           |     |          |
|----------------|-----------------|------|--------|----------------|-----|----------|
|                |                 |      |        |                |     |          |
| 请输入消息关键词       | 适用年级: 全部        | ▼ 搜索 |        |                |     | 发布消息     |
| 标题             |                 |      | 发布时    | 间              | 发布人 | 发布范围     |
| 0609 三年级 (3) 班 |                 |      | 2020-0 | 06-09 15:12:46 |     | 三年级[3]班  |
| 0609测试2消息传播先进家 | 庭教育理念,做新时代智慧家   | ¥    | 2020-0 | 06-09 11:51:41 |     | 二年级[21]班 |
| 0609测试消息传播先进家庭 | (数育理念, 做新时代智慧家) | ÷    | 2020-0 | 06-09 11:50:53 | 100 | 年级[7]班   |

填写消息主题、正文、选择发布对象,点击发送即可。

| 家校概况                     | 学习圈管理                                               | 任务管理                                           | 学习统计                                             | 消息发布                                      |                                              |
|--------------------------|-----------------------------------------------------|------------------------------------------------|--------------------------------------------------|-------------------------------------------|----------------------------------------------|
| <mark>消息发布</mark> > 发布消息 |                                                     |                                                |                                                  |                                           |                                              |
|                          | <ul><li>消息主题: 清編入消息:</li><li>満自正文: 法給入消息:</li></ul> | 关键词                                            |                                                  |                                           |                                              |
|                          | ·月志仁义。 · 同潮八時志                                      |                                                |                                                  |                                           |                                              |
|                          |                                                     |                                                |                                                  |                                           |                                              |
|                          | 选择对象:                                               | 一年级(1)班 ○二年级<br>) 二年级(21)班 ○二年<br>二年级(2)班 ○二年级 | (99)班 二年级(94)班<br>级(20)班 二年级(18<br>(1)班 三年级(96)班 | E 二年级(70)班 二<br>)班 二年级(13)班<br>三年级(35)班 三 | □年级(30)班<br>) 二年级(7)班<br>\= (21)班 ◯ 三年级(20)班 |

(五)家长积分与移动端学习

1. 根据家长学习行为,平台自动给予学习积分,并在移动端提供班级、学校两级学习积分排名(前10)。

| -      | 1000               |                       |
|--------|--------------------|-----------------------|
| < 10.0 | 排行<br>所在学校:机州市学家小学 | (族字) ~                |
| 班级     | 画排行                | 学校圈排行榜                |
|        | 排名: 21 名           | 本周 本月                 |
| 5      | 🚯 张万里的家长           | 1234 限分 >             |
| 5      |                    | 1214 积分 >             |
| Ö      | 💞 陈超的家长            | 1114 职分 >             |
| 4      | 第蓓蓓的家长             | 1034 服分 >             |
| 5      | 🐢 张宇的家长            | 934 积分 >              |
| 6      | 🚺 陈璇的家长            | 834 限分 >              |
| 7      |                    | 734 积分 >              |
| 8      | 🔮 李思思的家长           | <mark>634</mark> 駅分 > |
| 9      | ● 李思思的家长           | 234 积分 >              |

2.移动端数字家校学习。家长用户可在移动端点击"我的"、"我的任务",查看学校发布的学习任务及学习任务详情,并可学习相应的课程内容;学习情况实时记录跟踪;随着学生就读年级的上升,家长学习任务自动更新。

3.移动端泛在学习。移动端首页通过采集分析家长用户观看习惯、 学习时长等相关信息智能推送相关资源,已绑定小孩的家长会根据小 孩所在学段进行推送。同时,家长可进入课程、专题,订阅分平台, 自主选择学习资源;也可以参与专题答题或点击【答疑】进入答疑列 表页面,家长可对全平台的名师进行提问。